## Steps to change your Gmail account password

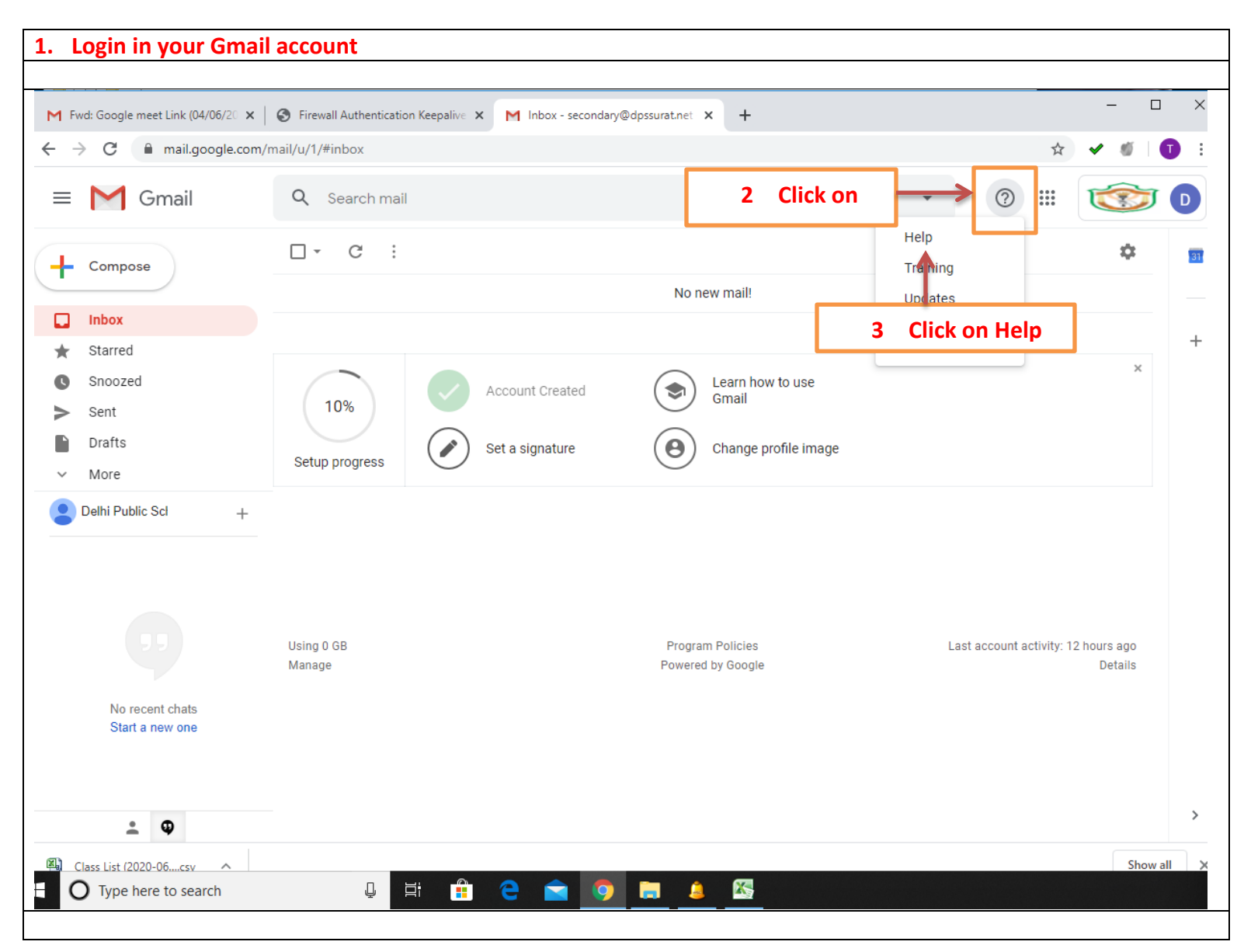

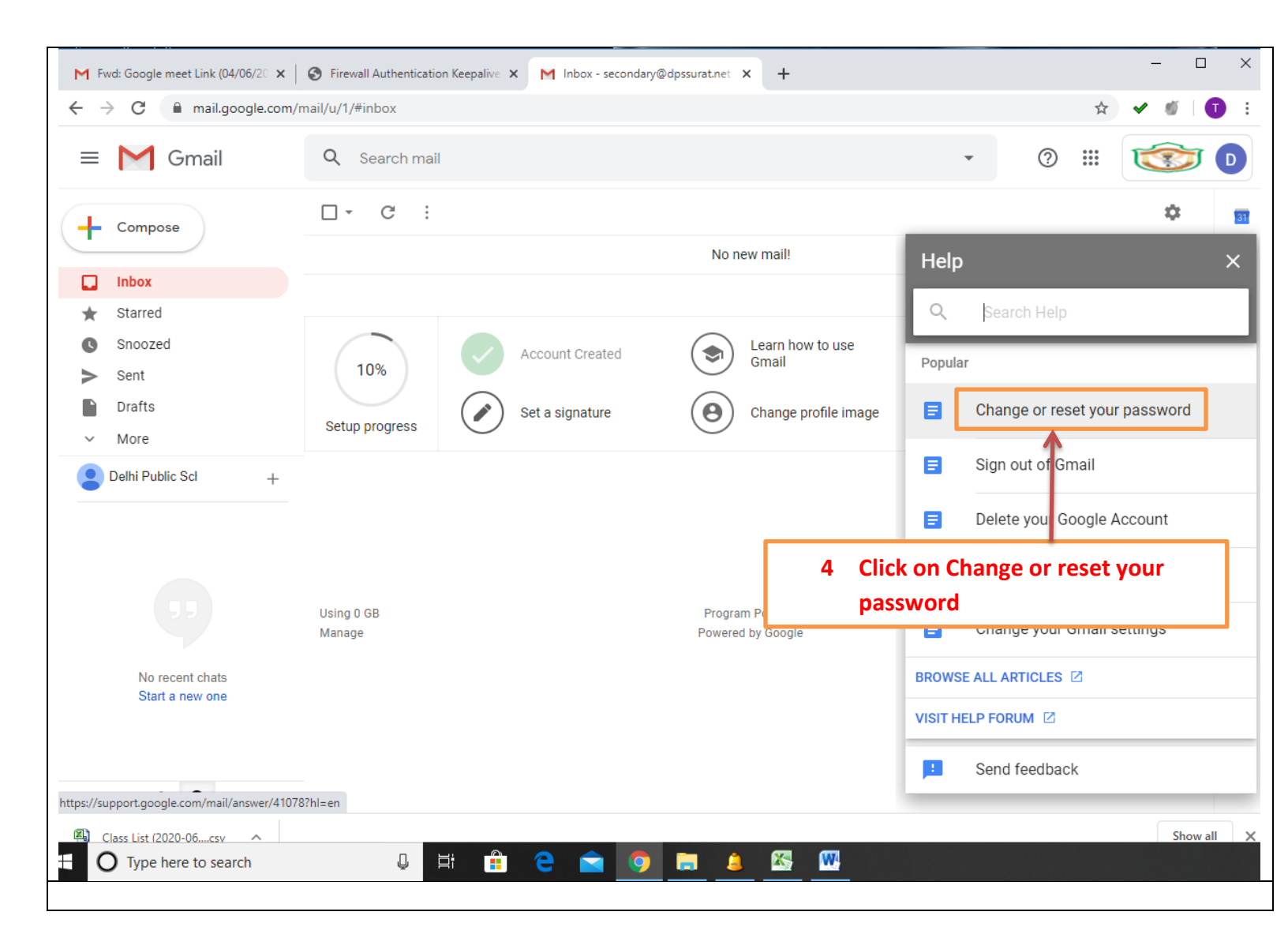

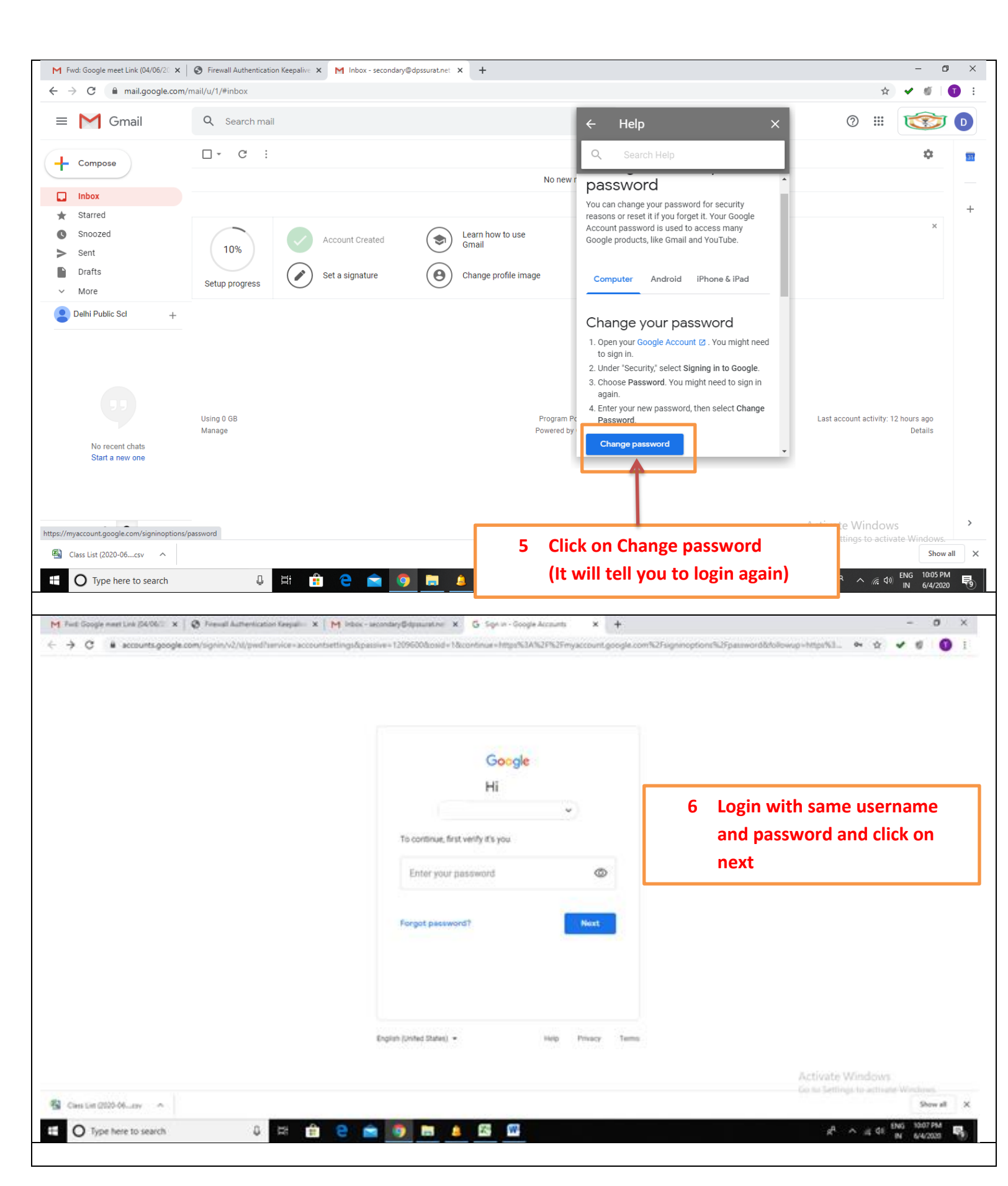

| M Fwd: Google meet Link (04/06/20 × 🛛 😵 Firewall Authentication Ke                                                                                                    | epalive X   M Inbox - secondary@dpssurat.net X G Password X                                                                                                    | +                        | - 0 ×                                                                                                    |
|----------------------------------------------------------------------------------------------------|----------------------------------------------------------------------------------------------------|--------------------------|----------------------------------------------------------------------------------------------------|
| 🗧 🔶 C 🗈 myaccount.google.com/signinoptions/password?rapt=AEjHL4NhGt9JQm3zoaAfU3yVSvmHqwh8muk5Dnxd9Kq_nHBH-K1hXXGyI-v5ovKcM3JVnkoZzm89cstplg26vexHZnGnzdoTSw 🛛 🗣 🔹 🔮 🚺 🚦 |                                                                                                    |                          |                                                                                                    |
| Google Account                                                                                                    | ← Password                                                                                                    |                          | @ III <b>T</b>                                                                                                    |
|                                                                                                    | Choose a strong password and don't reuse it for other accounts. Learn more<br>Changing your password will sign you out of all your devices, including your<br>enter your new password on all your devices.<br>New password<br>Password strength:<br>Use at least 8 characters. Don't use a<br>password from another site, or something too<br>obvious like your pet's name. Why?<br>Confirm new password<br>CHANGE PASSWORD | 7<br>8<br><b>9</b><br>10 | It will take you to change<br>password page<br>Enter your <b>New password</b> and<br>again same password in <b>Confirm</b><br><b>new password</b><br>Then click <b>on CHANGE</b><br><b>PASSWORD</b><br>Your password will be changed, now<br>you have to login with new<br>password. |
| Privacy Policy - Terms of Service - Helo<br>Waiting for ogs.google.com                                                                                                  |                                                                                                    |                          | Activate Windows                                                                                                    |
| ح Class List (2020-06csv                                                                                                    |                                                                                                    |                          | Show all X                                                                                                    |
| Type here to search                                                                                                    | i 🟦 C 🖻 🧕 🛤 🔤                                                                                                    |                          | ポート 派 (1) ENG 1006 PM 時<br>N 6/4/2020 時                                                                                                    |